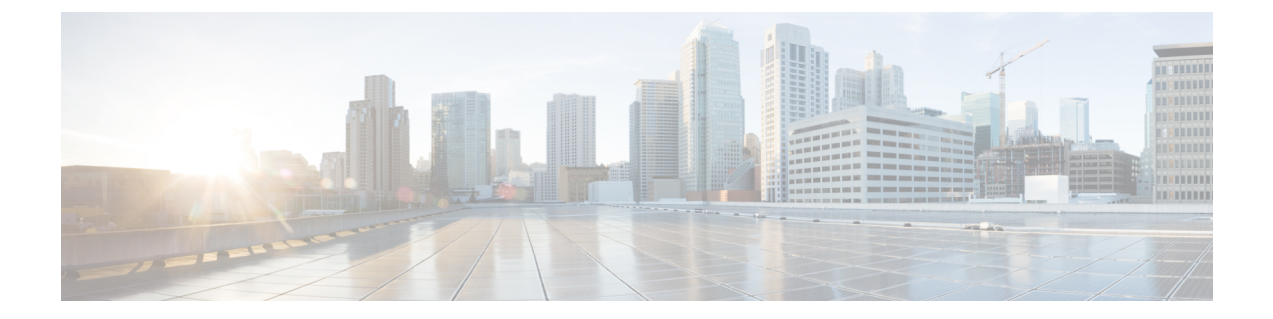

# インストール後のサーバ タスク

次のトピックは、Security Manager またはその関連アプリケーションをサーバー上にインストー ルしてから実行すべきタスクです。

- すぐに実行すべきサーバタスク (1ページ)
- ・必要なプロセスが動作しているかどうかの確認 (2ページ)
- MRF を使用した Security Manager プロセスのヒープ サイズの設定 (3ページ)
- •現行のサーバセキュリティに関するベストプラクティス (9ページ)
- インストールまたはアップグレードの確認 (10ページ)
- (任意) Security Manager サーバーのホスト名の変更 (10ページ)
- CSM ログビューアの確認と検証 (11ページ)
- •関連情報 (12ページ)

## すぐに実行すべきサーバ タスク

インストール直後に次のタスクを実行してください。

| 1 | タスク                                                                                                    |
|---|----------------------------------------------------------------------------------------------------|
|   | <ol> <li>アンチウイルススキャナと同等の製品を再イネーブルまたは再インストールします。<br/>アンチウイルスツールなどのサーバーセキュリティソフトウェアをアンインストール<br/>または一時的にディセーブルにした場合は、今すぐ、そのソフトウェアを再インス<br/>トールまたは再起動して、必要に応じてサーバーを再起動します。Security Manager が<br/>サーバーにインストールされている場合は、NMSROOTディレクトリとイベントフォ</li> </ol> |
|   | <ul> <li>ルタをスキャンから除外してくたさい。</li> <li>(注) アンチウイルスソフトウェアが原因で Security Manager サーバーの効率性や応<br/>答性が損なわれていることが判明した場合は、アンチウイルスソフトウェア<br/>のマニュアルで推奨設定を確認してください。</li> </ul>                                                                                |
|   | 1. インストール中にディセーブルにしたサービスとサーバプロセスを再イネーブルしま<br>す。IIS は再イネーブルしないでください。                                                                                                    |

| 1 | タス | スク                                                                                                    |
|---|----|----------------------------------------------------------------------------------------------------|
|   | 1. | <b>サーバ上で、自己署名証明書を信頼できる証明書のリストに追加します</b> 。手順については、ブラウザのマニュアルを参照してください。                                                       |
|   | 1. | <b>Cisco.com上でSecurity Manager とその関連アプリケーションのアップデートをチェックします。</b> アップデートが入手可能なことがわかった場合は、組織やネットワークに<br>関連するアップデートをインストールします。 |

## 必要なプロセスが動作しているかどうかの確認

Windows のコマンドプロンプト ウィンドウから pdshow コマンドを実行して、インストールす る Cisco サーバーアプリケーションに必要なプロセスのすべてが正しく動作していることを確 認できます。プロセス要件はアプリケーションによって異なります。

 $\rho$ 

**ヒント** pdshow の詳細については、Common Services のマニュアルを参照してください。

表 7-1 を使用して、どのアプリケーションにどのプロセスが必要かを確認してください。

表 1: アプリケーション プロセス要件

| アプリケーション        | 必要な Daemon Manager プロセス |
|-----------------|-------------------------|
| Common Services |                         |
|                 | Apache                  |
|                 | CmfDbEngine             |
|                 | CmfDbMonitor            |
|                 | CMFOGSServer            |
|                 | CSRegistryServer        |
|                 | DCRServer               |
|                 | diskWatcher             |
|                 | EDS                     |
|                 | EDS-GCF                 |
|                 | ESS                     |
|                 | EssMonitor              |
|                 | jrm                     |
|                 | LicenseServer           |
|                 | Proxy                   |
|                 | Tomcat                  |
|                 | TomcatMonitor           |
|                 | NameServer              |
|                 | NameServiceMonitor      |
|                 | EventFramework          |
|                 |                         |

| アプリケーション               | 必要な Daemon Manager プロセス                                                                                                    |
|------------------------|----------------------------------------------------------------------------------------------------|
| Cisco Security Manager | AthenaOGSServer<br>ccrWrapper<br>CsmReportServer<br>rptDbEngine<br>rptDbMonitor<br>VmsBackendServer<br>vmsDbEngine<br>vmsDbMonitor<br>VmsEventServer<br>CsmHPMServer<br>ProcessManager |

## MRF を使用した Security Manager プロセスのヒープ サイ ズの設定

Security Manager 4.1 で導入された機能である Memory Reservation Framework (MRF) は、Cisco Security Manager 管理者に、主要プロセスのヒープサイズを変更する機能を提供します。それ により、サーバのパフォーマンスを向上させることができます。MRF を使用すると、プロセスは、サーバに搭載された RAM の容量に基づいてヒープサイズを調整できるようになります。

MRF を使用して設定可能な Security Manager プロセスを表 7-2 に示します。

| 表 2 : MRF | を使用し | て設定可能な | Security | Manager | プロ | セス |  |
|-----------|------|--------|----------|---------|----|----|--|
|-----------|------|--------|----------|---------|----|----|--|

| プロセス       | <b>pdshow</b> で表示される名前 | 説明                                       |
|------------|------------------------|------------------------------------------|
| バックエンドプロセス | VmsBackendServer       | デバイス検出操作と展開操作を実行します。                     |
| Tomcat     | Tomcat                 | ポリシーなどの編集および検証を行うため<br>のアプリケーションをホストします。 |
| レポート サーバ   | CsmReportServer        | レポートデータを生成します。                           |
| イベント サーバ   | VmsEventServer         | デバイスから送信されているイベントを収<br>集します。             |

(注)

シ 設定の負荷に基づいて、パフォーマンス向上のために、環境に応じた Tomcat およびバックエンドサーバーのヒープサイズを常に特定することを推奨しします。

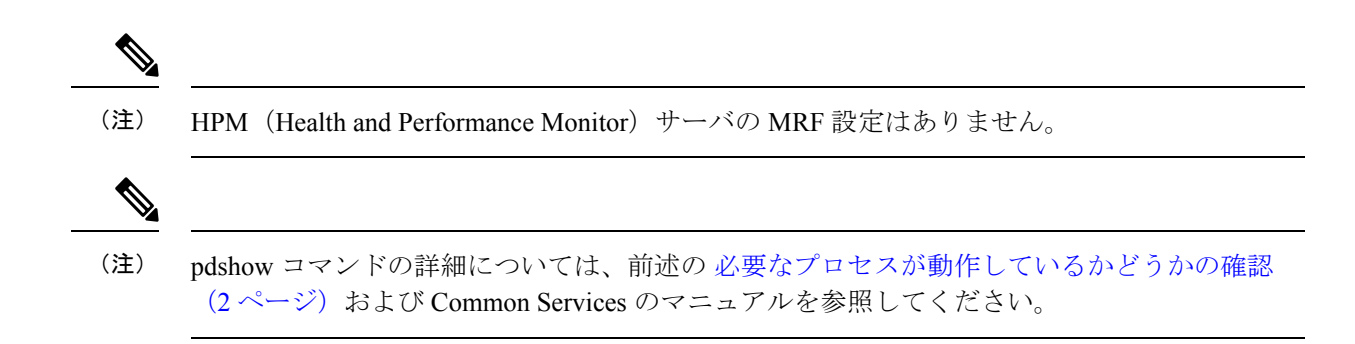

### デフォルト設定

表3: Security Manager プロセスに対して事前に設定されるデフォルトのヒープサイズ に示されているプロセス (MRF を使用して設定可能な Security Manager プロセス) は、ヒープサイズ に対してデフォルト値が事前に設定されています。表3: Security Manager プロセスに対して事前に設定されるデフォルトのヒープサイズ には、MRF を使用して設定可能な Security Manager プロセスごとに、サーバーで使用可能なさまざまな RAM 容量に応じたデフォルトの最小および最大ヒープサイズが MB 単位で示されています。

| サーバ上の物<br>理 RAM(GB) | VmsBackendServer | Tomcat        | CsmReportServer | VmsEventServer | CsmHPMServer |
|---------------------|------------------|---------------|-----------------|----------------|--------------|
| < 8                 | 1024、2048        | 512、1024      | 1024、1024       | 1024、2048      | 512、1024     |
| 8                   | 1024、3072        | 1024、<br>2048 | 1024、1024       | 1024、3072      | 512、1024     |
| 12                  | 2048、4096        | 2048、<br>3072 | 1024、2048       | 2048、4096      | 512、1024     |
| 16                  | 2048、4096        | 2048、<br>4096 | 1024、4096       | 4096、4096      | 512、1024     |
| 24                  | 4096、8192        | 4096、<br>4096 | 1024、4096       | 4096、8192      | 512、1024     |
| >= 28               | 8192、8192        | 4096、<br>4096 | 1024、4096       | 4096、8192      | 512、1024     |

表 3: Security Manager プロセスに対して事前に設定されるデフォルトのヒープサイズ

ー定量のRAMがオペレーティングシステム用とその他のプロセス用に予約されていますが、 この表には示されていません。たとえば、表3:Security Manager プロセスに対して事前に設定 されるデフォルトのヒープ サイズ のRAM が16 GB の場合について考えてみます。4 つすべ てのプロセスに対する最大ヒープ サイズの合計は、(4096 + 4096 + 1024 + 4096) = 13312 MB、 つまり 13 GB です。残りの3 GB の RAM がオペレーティング システム用とその他のプロセス 用に使用できます。

(注) 導入モデルガイドを参照し、環境に応じてそれぞれの RAM を使用してください。メモリ関連の遅延が観察された場合は、上記のパラメータを微調整してパフォーマンスを向上させることができます。

### コンフィギュレーションコマンド

MRFでは、1つのコマンドと一連のサブコマンドが提供され、Security Manager サーバプロセスのヒープサイズの読み取りや変更に使用されます。各プロセスの最小および最大ヒープサイズは、mrf コマンドを使用して設定できます。次のようにこのコマンドを実行すると、このコマンドの使用方法に関する情報が表示されます。

```
> mrf
mrf help
           Prints this message.
mrf backup
           Backup existing configuration
mrf revert
           Restores backed up configuration
mrf set_heap_params process X-Y [min],[max]
           Sets minimum and maximum heap sizes
           process -> process name
           X-Y -> Memory Range in MB to which heap sizes apply
           [min], [max] -> minimum and maximum heap sizes in MB. These are optional but
atleast one should be specified.
mrf get heap params process [memory]
           Prints minimum and maximum heap sizes in MB
           process -> process name
           [{\tt memory}] -> memory size in MB for which heap sizes are to be printed. If not
 specified heap sizes are to be printed for current system memory.
```

mrf コマンドを実行する際は、有効なプロセス名のみを使用してください。無効なプロセス名 を指定しても、エラーは発生しません。有効なプロセス名は、表 7-2 に示されています。プロ セス名は大文字と小文字が区別されます。

## プロセスに対するヒープ サイズの設定

Security Manager プロセスに対するヒープ サイズの設定は、次の主要な3つの手順で構成されます。

- 1. 既存の設定の保存
- 2. 既存の設定の読み取り
- 3. 設定の変更 (6ページ)

### 1. 既存の設定の保存

プロセスのヒープサイズの設定は、Security Manager のパフォーマンスに影響する可能性のある重要な手順であるため、アプリケーションの専門家の指示の下でのみ実施することを推奨します。

また、予防措置として、プロセスの既存のメモリ設定を変更する前に、それらを保存しておく ことも推奨します。MRFでは、2種類の保存方法が用意されています。

 1つ目の方法は、設定変更をテストする場合に使用できます。この場合、次に示す2つの コマンドを使用して、それぞれ、古い設定を保存すること、および新しい変更を古い設定 に戻すことができます。

#### mrf backup mrf revert

- 2. 2つ目の方法は、新しい設定をしばらく使用した後に、古い値に戻す場合に役立ちます。 これには2つの方法があり、次のうちのいずれか一方を使用できます。
  - 1. 設定変更を行った後に mrf backup を実行していなければ、mrf revert を実行できます。
  - Cisco Security Manager サーバのバックアップを取ってから、設定変更を行います。変 更を元に戻すときは、バックアップを復元します。この場合、バックアップ後に行わ れたデータの変更は失われます。

### 2. 既存の設定の読み取り

データの保存が完了しましたので、次のコマンドを使用して、プロセスの既存の値を問い合わせることができます。

mrf get\_heap\_params [process name] [memory]

このコマンドで memory 値を指定しなければ、現在の RAM サイズが使用されます。一般に関 心があるのは、現在の RAM サイズに対する情報です。パラメータ [process name] は、表 7-2 に示されている値のいずれかになります。プロセス名は大文字と小文字が区別されます。

このコマンドの出力は、次のように表示されます。値の単位は MB です。

Minimum Heap Size = 1024 Maximum Heap Size = 2048

### 3. 設定の変更

現在の設定を確認した後、この項に記載された説明に従って設定を変更することができます。

ヒープ サイズを設定するには、次のコマンドを使用します。

mrf set\_heap\_params [process name] [X-Y] [min] ,[max]

パラメータ [process name] は、表 7-2 に示されているプロセスのいずれかにすることができます。プロセス名は大文字と小文字が区別されます。

このコマンドを実行した後、Security Manager サーバを再起動して変更を反映させる必要があります。

- (注) mrf set\_heap\_params を使用して行われた変更は、ヒープパラメータの変更前に取られたバッ クアップが復元されると、失われる可能性があります。この場合、新しい値を保持する必要が あるときは、次の手順を実行できます。
  - 1. mrf backup を実行します。
  - 2. アプリケーションの復元を行います。
  - 3. mrf revert を実行します。

このコマンドでは、次の構文が使用されます。

mrf set\_heap\_params [process name] [X-Y] [min],[max]

最小および最大ヒープ サイズを設定します。

*[X-Y]*: ヒープサイズを適用するメモリ範囲(単位は MB)

[*min*],[*max*]:最小および最大ヒープサイズ(単位はMB)。これらはオプションですが、少な くとも1つは指定する必要があります。

パラメータ [process name] は、表 7-2 に示されている値のいずれかになります。プロセス名は 大文字と小文字が区別されます。

#### 設定変更の例

次に、ヒープサイズの設定変更の例を示します。

• mrf set\_heap\_params Tomcat 7372-8192 2048,4096

RAM サイズが 7372 ~ 8192 MB の範囲内のときの Tomcat プロセスに対して最小および最大 ヒープ サイズをそれぞれ 2048 MB と 4096 MB に設定します。

• mrf set heap params Tomcat 7372-8192 2048

RAM サイズが 7372 ~ 8192 MB の範囲内のときの Tomcat プロセスに対して最小ヒープ サイズ を 2048 MB に設定します。

• mrf set\_heap\_params Tomcat 7372-8192,4096

RAM サイズが 7372 ~ 8192 MB の範囲内のときの Tomcat プロセスに対して最大ヒープ サイズ を 4096 MB に設定します。

• mrf set heap params Tomcat 8080-8080 2048,4096

RAM サイズが 8080 MB ときの Tomcat プロセスに対して最小および最大ヒープ サイズをそれ ぞれ 2048 MB と 4096 MB に設定します。getramsize コマンドを実行すると、既存の RAM サイズを MB 単位で取得できます。

設定変更の確認

ヒープパラメータを設定した後、mrf get\_heap\_params コマンドを実行して変更を確認できます。

### プロセスに対するヒープ サイズの設定の要約

ここで説明した、Security Manager プロセスに対するヒープ サイズの設定のための3つの主要 手順は、次のように要約されます。これらのコマンドは、実行順で示されています。

mrf backup
mrf get\_heap\_params process
mrf set\_heap\_params Tomcat 7372-8192 2048,4096
mrf revert #if required to revert changes

### ユーザがヒープ サイズの再設定を必要とする一般的なシナリオ

### シナリオ1

ある Security Manager 4.0 ユーザが、バックエンドプロセス(VmsBackendServer)に対して4 GBの最大ヒープサイズを使用しています。これは、8 GB RAM に対して Security Manager 4.1 で割り当てられるデフォルトの最大ヒープサイズである3 GB を超えています。このシナリオ のユーザは、バックエンドプロセスのヒープサイズを4 GB に再設定する必要があります。イ ベント管理(Event Server プロセス(VmsEventServer)を使用)がイネーブルになっていなけ れば、そうすることができます。

### シナリオ2

Security Manager が設定専用モードで使用されています(イベント管理とレポートがディセー ブルになっている)。このシナリオでは、バックエンドプロセスと Tomcat のヒープサイズを 増やすことができます。

### シナリオ3

Security Manager が設定専用モードで使用されており(イベント管理とレポートがディセーブ ルになっている)、イベント管理をイネーブルにする必要があります。このシナリオでは、す べての Security Manager プロセスのヒープ サイズの合計がサーバで使用可能な RAM サイズを 超えないように、バックエンドプロセスと Tomcat のヒープ サイズを減らしてから、イベント 管理をイネーブルにする必要があります。

#### シナリオ4

イベント管理とバックエンドプロセスは、メモリを大量に消費するため、より多くのRAM割り当てを必要とします。(イベント管理が使用されない場合は、その分のRAMがバックエンドプロセスに割り当てられるように、バックエンドプロセスの最大ヒープサイズを増やすことができます)。

## 現行のサーバセキュリティに関するベストプラクティス

システムの最小限のセキュアコンポーネントによってシステムの安全性が定義されます。下の チェックリスト内のステップは、Security Manager のインストール後のサーバーとそのOS のセ キュリティ保護に役立ちます。

#### ✔ タスク

- □ 1. サーバセキュリティを定期的にモニタします。システムアクティビティを記録して 確認します。Microsoft Security Configuration Tool Set (MSCTS) や Fport などのセキュ リティツールを使用して、サーバのセキュリティ設定を定期的に確認します。Security Manager サーバー上にインストールされたスタンドアロンバージョンの Cisco Security Agent に関するログファイルを確認します。
  - **ヒント** MSCTS は Microsoft の Web サイトから、Fport は Foundstone/McAfee の Web サイトから入手できます。
- □ 1. サーバへの物理アクセスを制限します。サーバに取り外し可能なメディアドライブが 接続されている場合は、ハードドライブから起動するようにサーバを設定します。誰 かが取り外し可能なメディアドライブからサーバを起動した場合に、データが侵害さ れるおそれがあります。通常は、システム BIOS 内で起動順序を設定できます。BIOS が強力なパスワードで保護されていることを確認します。
- □ 1. リモート アクセス ツールやリモート管理ツールをサーバ上にインストールしないで ください。このようなツールは、サーバへのエントリ ポイントを提供するセキュリ ティ リスクになります。
- □ 1. サーバ上で自動的かつ継続的に動作するようにウイルススキャンアプリケーション を設定します。ウイルススキャンアプリケーションは、トロイの木馬アプリケーションのサーバへの侵入を阻止できます。ウイルス署名を定期的に更新します。
- □ 1. サーバデータベースを頻繁にバックアップします。すべてのバックアップをアクセス が制限されたセキュアな場所に保管します。
  - (注) ハードディスクに常に十分な空き領域を確保するために、ログ/データベースのバックアップファイルを定期的に削除してください。10GB以上のハードディスク空き容量を確保することをお勧めします。
- □ 1. Security Manager サーバーを定期的にバックアップしてください。定期的なバックアップが行われていない場合、または Security Manager インストールに対して複数の変更が行われている場合は、Windows アップデートを実行する前に Security Manager サーバーをバックアップします。

## インストールまたはアップグレードの確認

Common Services を使用して、Security Manager のインストールまたはアップグレードが成功したかどうかを確認できます。Security Manager インターフェイスが表示されない、または、正しく表示されないことが原因でインストールを確認する場合は、XREF を参照してください。

- **ステップ1** クライアントシステム上のブラウザを使用して、次のいずれかを使用している Security Manager サーバーに ログインします。
  - HTTP サービスの場合: http://<server\_name >:1741
  - SSL サービスの場合: https://<server\_name >:443

サポートされているブラウザとブラウザのバージョンを確認するには、クライアントの要件を参照してく ださい。

- **ステップ2** Cisco Security Management Suite ページから、[サーバー管理 (Server Administration)]パネルをクリックして[サーバー (Server)]>[管理 (Admin)]ページで Common Services を開きます。
- **ステップ3** [プロセス管理(Process Management)]ページを表示するには、[プロセス(Processes)]をクリックします。

結果のリストには、すべてのサーバプロセスの名前とプロセスごとの動作ステータスの説明が表示されま す。次のプロセスが正常に動作している必要があります。

- vmsDbEngine
- vmsDbMonitor
- EDS

## (任意) Security Manager サーバーのホスト名の変更

Security Manager サーバーのホスト名を変更する必要がある場合は、次の手順に従います。

ステップ1 OS でホスト名を変更します。

- a) [コンピュータ (Computer)]を右クリックして[プロパティ (Properties)]を選択するか、[コントロー ルパネル (Control Panel)]を開いて[システム (System)]を選択します。
- b) [コンピュータ名、ドメイン、ワークグループ設定(Computer name, domain, and workgroup settings)]の 下で、[設定の変更(Change settings)]をクリックします。
- c) [変更(Change)]をクリックして、[コンピュータ名(Computer Name)](ホスト名)を変更します。
- d) コンピュータを再起動します。

ステップ2 コマンドウィンドウで net stop crmdmgtd と入力して、Security Manager Daemon Manager を停止します。

**ステップ3** コマンドウィンドウで次のコマンドを実行して、Security Manager Server ホスト名変更スクリプトを実行します。

例:

NMSROOT\bin\perl NMSROOT\bin\hostnamechange.pl

このコマンド内の NMSROOT は、Security Manager のインストール ディレクトリへのパスです。

- **ヒント** hostnamechange.plは、OSでホスト名が変更された後、Common Services に関連したディレクト リ、ファイル、データベースエントリ、およびレジストリエントリにホスト名の変更を反映す るユーティリティです。
- ステップ4 コンピュータを再起動します。
  - (注) このステップでは、コンピュータを再起動する必要があります。Security Manager Daemon Manager の再起動では不十分です。

## CSM ログビューアの確認と検証

Cisco Security Manager 4.24 以降では、CSM ソフトウェアのインストールまたはアップグレー ド後に、CSM ログビューアを使用して、サポートされているオプションを確認および検証で きます。

- ステップ1 次の場所に移動します。 C:\ProgramFiles(x86)\CSCOpx\bin\
- ステップ2 バッチファイル CsmLogViewer を実行します。

次のサポートされているすべてのオプションを使用して、CSM ログビューアツールを表示できます。

- Process Status
- •[インストールログ (Install Logs)]
- •[CSMログ (CSM Logs)]
- [Tomcatログ (Tomcat Logs)]
- [CSM操作ログ (CSM operation Logs)]
- •[クライアントログ (Client Logs)]

|          |             |                 |                    | <u>100</u> 0 |          | ×  |
|----------|-------------|-----------------|--------------------|--------------|----------|----|
| C        | CSM Log     | g Viewer To     | ol                 |              |          |    |
| Proces   | ss Status   | View the curren | t Daemon Manage    | er Proc      | ess Stat | us |
| Insta    | all Logs    | View the Server | and Client Install | Logs st      | tatus    |    |
| CSM      | A Logs      | View the CSM Ir | dividual process l | Logs         |          |    |
| Tomo     | at Logs     | View the Tomca  | t Out and Error Lo | gs           |          |    |
| C SM ope | ration Logs | View the CSM o  | peration Logs      |              |          |    |
| Clier    | nt Logs     | View the Client | operation Logs     |              |          |    |

**ステップ3** [CSMログビューア(CSM Log Viewer)]ドロップダウンボックスから、情報またはエラーを確認し、デー タを検証するログを選択します。

| 関連情報 |  |
|------|--|
|------|--|

| 目的       | 操作手順                                                                                                    |
|----------|----------------------------------------------------------------------------------------------------|
| 基本の理解    | Security Manager を起動すると表示される対話<br>形式の JumpStart ガイドを参照してください。                                                                                          |
| 製品の迅速な稼働 | オンラインヘルプの「Getting Started with<br>Security Manager」トピック [英語] を参照する<br>か、『User Guide for Cisco Security Manager』<br>の第1章 [英語] を参照してください。                |
| 製品設定の実施  | オンラインヘルプの「Completing the Initial<br>Security Manager Configuration」トピック[英語]<br>を参照するか、『User Guide for Cisco Security<br>Manager』の第1章[英語]を参照してくださ<br>い。 |

| 目的           | 操作手順                                                                                                    |
|--------------|----------------------------------------------------------------------------------------------------|
| ユーザの認証と認可の管理 | <ul><li>次のトピックを参照してください。</li><li>・ユーザ権限</li></ul>                                                                                                    |
|              | • Security Manager と Cisco Secure ACS の統合                                                                                                    |
| デバイスのブート     | オンラインヘルプの「Preparing Devices for<br>Management」トピック[英語]を参照するか、<br>http://<br>www.socom/on/ssupor/socily-mange/pod/tsusrgibls/html<br>から入手可能な『User Guide for Cisco Security<br>Manager 4.27』の第2章[英語]を参照してく<br>ださい。 |

翻訳について

このドキュメントは、米国シスコ発行ドキュメントの参考和訳です。リンク情報につきましては 、日本語版掲載時点で、英語版にアップデートがあり、リンク先のページが移動/変更されている 場合がありますことをご了承ください。あくまでも参考和訳となりますので、正式な内容につい ては米国サイトのドキュメントを参照ください。